# **Bamboo Pipe**

# **User Manual**

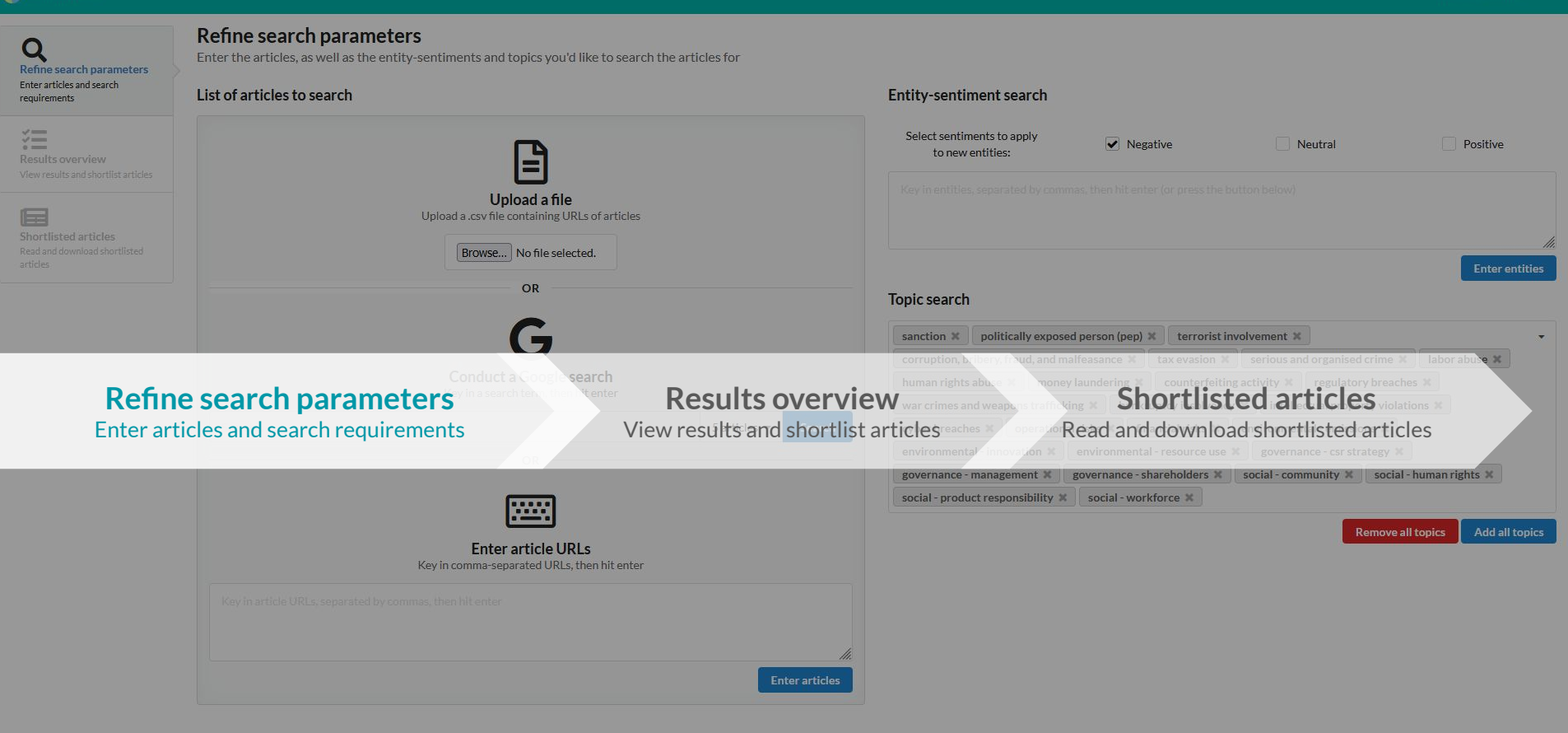

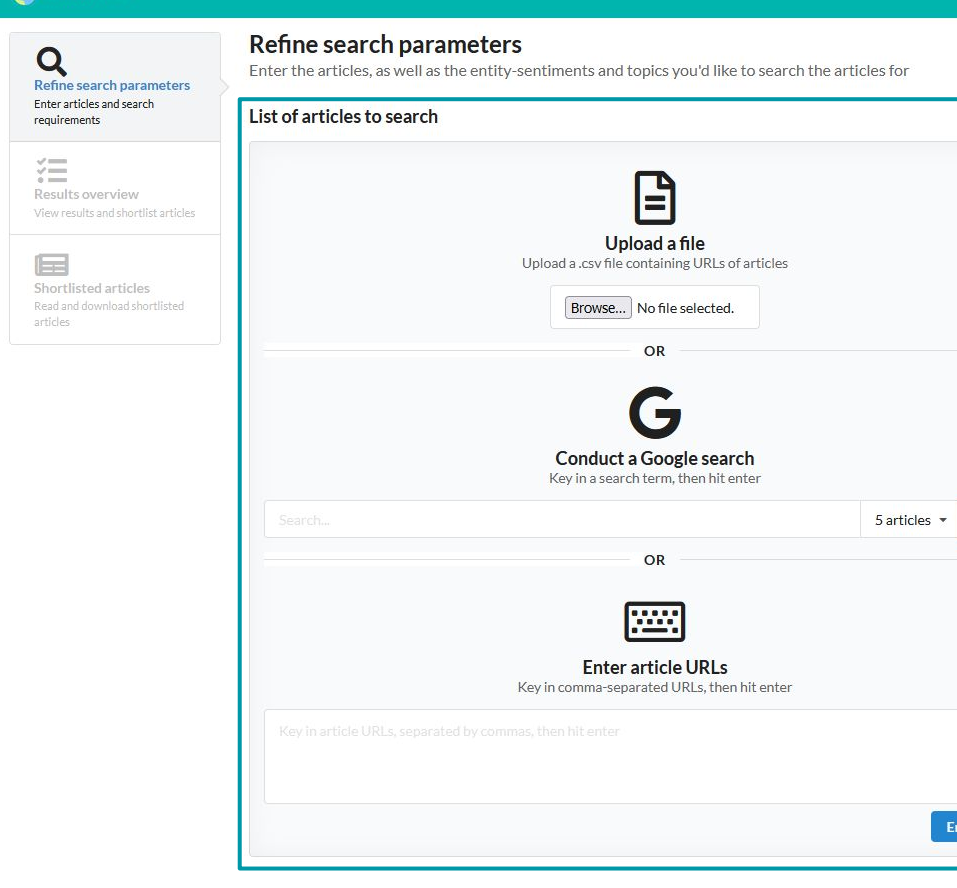

| a.<br>b.<br>Topic search  | Jploading a .csv<br>Keying in a searc  | file containing                   | garticle URLs,                       |                     |
|---------------------------|----------------------------------------|-----------------------------------|--------------------------------------|---------------------|
| <b>b.</b><br>Topic search | Keying in a searc                      |                                   |                                      |                     |
|                           | etrieve via Goo                        | h term and the<br>gle search, and | e number of artio<br>វ               | cles to m           |
| san <b>C</b> ion X        | Manually keying<br>each URL with a     | in (or copying<br>comma (extra    | and pasting) UR<br>spaces will be ig | Ls. Sepa<br>nored). |
| For optic<br>search/a     | ons (b) and (c), hi<br>dd the URLs res | t 'enter' or pre<br>pectively.    | ss 'Search'/'Ente                    | r entitie           |
| governance - n            | anagement a governance                 | -shareholders a soc               | ai - community 👼 🔄 sociai - i        | เนเมสม การแรง 🦱     |

Enter articles

# Results overview

| Shortlisted articles    |
|-------------------------|
| Read and download short |
| - still a second        |

| List of a | rticles to search                                                               |        |
|-----------|---------------------------------------------------------------------------------|--------|
|           | Article URL                                                                     | Remove |
| 1.        | https://www.moneyweb.co.za/news/tech/blood-test-startups-try-to-crawl-out-from  | ×      |
| 2.        | http://www.theguardian.com/books/2019/mar/25/the-rise-of-robot-authors-is-the-w | ×      |
| 3.        | http://www.jamaicaobserver.com/the-agenda/how-andrew-got-his-groove-back_160262 | ×      |
| 4.        | https://www.businessinsider.com/10-things-in-tech-you-need-to-know-today-march  | ×      |
|           |                                                                                 | ×      |

Enter the articles, as well as the entity-sentiments and topics you'd like to search the articles for

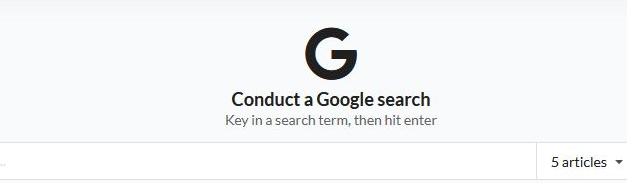

# :::::

OR

Enter article URLs Key in comma-separated URLs, then hit enter

Key in article URLs, separated by commas, then hit enter

**Refine search parameters** 

#### Entity-sentiment search

Search

Enter articles

# Step 1.1 Enter article URLs

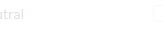

Entered URLs will be shown in a table afterwards. You may delete URLs from the table (or even all of them at once!) if you wish.

| niccoarch      |                     |                |                    |               |                   |             | Enter ent    |
|----------------|---------------------|----------------|--------------------|---------------|-------------------|-------------|--------------|
| sanction X     | politically expos   | ed person (pep | ) 🗙 terrorist in   | volvement X   |                   |             |              |
| corruption, br | ibery, fraud, and n | nalfeasance 🗙  | tax evasion 🗙      | serious an    | d organised crin  | ne 🗙 🛛 Ia   | abor abuse 🗶 |
| human rights   | abuse 🗙 🗌 mone      | y laundering   | counterfeitin      | g activity 🗶  | regulatory br     | eaches 🗙    |              |
| war crimes an  | d weapons traffic   | king 🗙 🛛 ban   | kruptcy insolvency | / 🗙 🛛 intelle | ctual property v  | violations  | ×            |
| cyber breache  | es 🛪 operation      | al risks 🗙 👔   | inancial risks 🗙   | environmen    | tal - emissions   | ×           |              |
| environmenta   | al - innovation 🗙   | environmen     | tal - resource use | governa       | nce - csr strateg | y ×         |              |
| governance - I | management 🗙        | governance -   | shareholders ×     | social - com  | munity 🗙 🛛 so     | ocial - hum | nan rights 🗶 |
| social - produ | ct responsibility 🕽 | social - wo    | orkforce 🗙         |               |                   |             |              |

Remove all topics Add all topics

- Results overview
- Shortlisted articles Read and download shortlist

| List of a | rticles to search                                                               |
|-----------|---------------------------------------------------------------------------------|
|           | Article URL                                                                     |
| 1.        | https://www.moneyweb.co.za/news/tech/blood-test-startups-try-to-crawl-out-from  |
| 2.        | http://www.theguardian.com/books/2019/mar/25/the-rise-of-robot-authors-is-the-w |
| 3.        | http://www.jamaicaobserver.com/the-agenda/how-andrew-got-his-groove-back_160262 |
|           |                                                                                 |

Enter the articles, as well as the entity-sentiments and topics you'd like to search the articles for

**Refine search parameters** 

#### Entity-sentiment search

Remove

××××

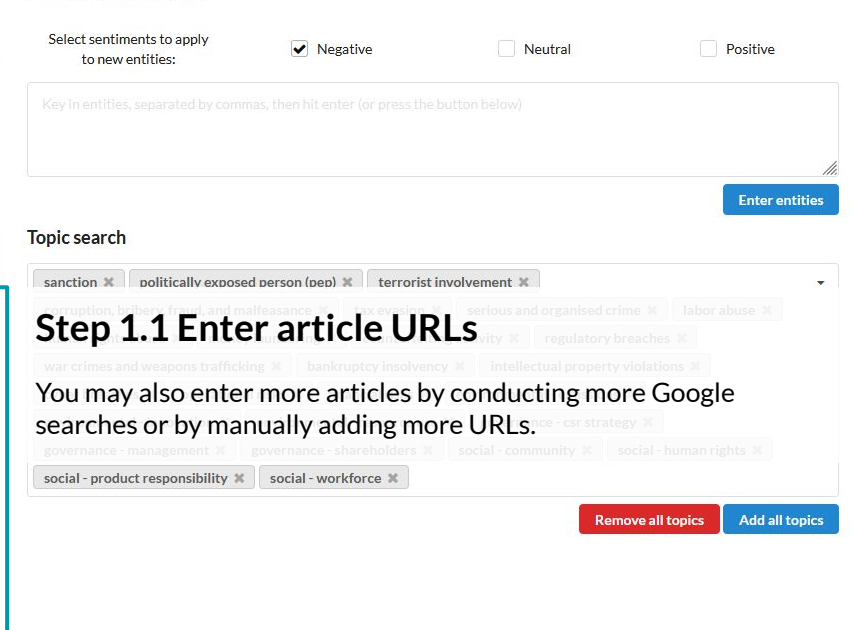

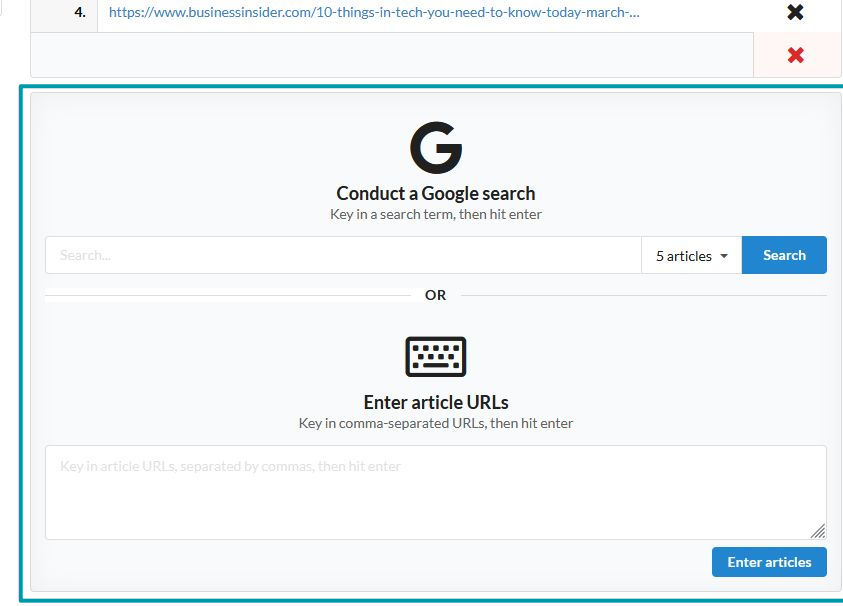

**Refine search parameters** 

- Results overview
- Shortlisted articles Read and download shortlist

|    | Article URL                                                                     | Remove |
|----|---------------------------------------------------------------------------------|--------|
| 1. | https://www.moneyweb.co.za/news/tech/blood-test-startups-try-to-crawl-out-from  | ×      |
| 2. | http://www.theguardian.com/books/2019/mar/25/the-rise-of-robot-authors-is-the-w | ×      |
| 3. | http://www.jamaicaobserver.com/the-agenda/how-andrew-got-his-groove-back_160262 | ×      |
| 4. | https://www.businessinsider.com/10-things-in-tech-you-need-to-know-today-march  | ×      |
|    |                                                                                 |        |

Enter the articles, as well as the entity-sentiments and topics you'd like to search the articles for

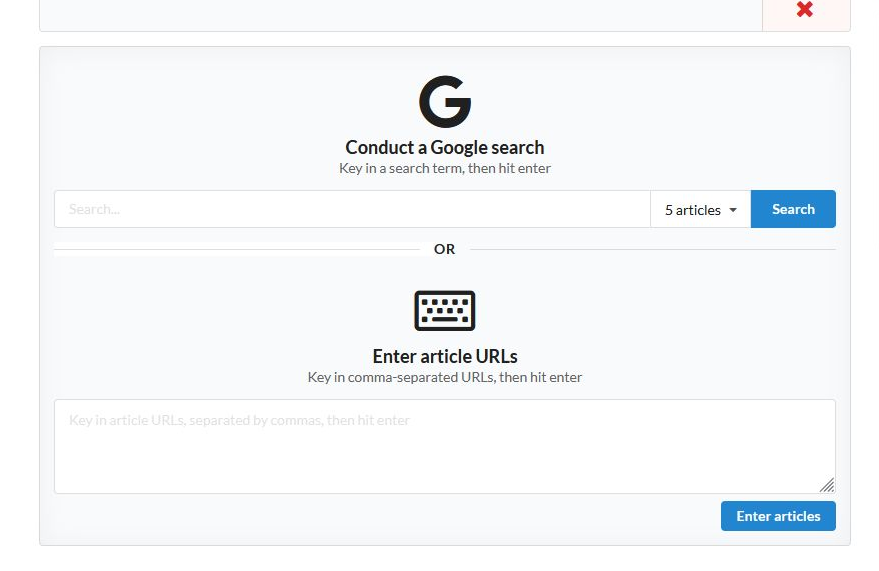

| Entity-sentiment search                     |                        |           |                |
|---------------------------------------------|------------------------|-----------|----------------|
| Select sentiments to apply to new entities: | ✓ Negative             | ✓ Neutral | Positive       |
| theranos, openAl, elon musk, appl           | e, cambridge analytica |           |                |
|                                             |                        |           |                |
|                                             |                        |           | Enter entities |

# Step 1.2 Enter entity-sentiments of interest

- 1. Select sentiments to apply to new entities (negative is pre-selected).
- 2. Type in entities you'd like to search for. Separate each entity with a comma (extra spaces will be ignored). All letters will also be converted to lowercase, so don't worry about capitalisation!
- 3. Hit 'enter' on your keyboard or press the 'Enter entities' button to add the entity-sentiments.

#### **Refine search parameters**

Enter the articles, as well as the entity-sentiments and topics you'd like to search the articles for

| icles and search<br>ients                       | List of a | ticles to search                                                                | Entity-sentiment search                        |                |                             |           |                |
|-------------------------------------------------|-----------|---------------------------------------------------------------------------------|------------------------------------------------|----------------|-----------------------------|-----------|----------------|
| ovorviow                                        |           | Article URL Remo                                                                | ve Select sentiments to apply to new entities: | ✓ Negative     | <ul> <li>Neutral</li> </ul> | P         | ositive        |
| ults and shortlist articles                     | 1.        | https://www.moneyweb.co.za/news/tech/blood-test-startups-try-to-crawl-out-from  |                                                |                |                             |           |                |
|                                                 | 2.        | http://www.theguardian.com/books/2019/mar/25/the-rise-of-robot-authors-is-the-w |                                                |                |                             |           |                |
| s <b>ted articles</b><br>I download shortlisted | 3.        | http://www.jamaicaobserver.com/the-agenda/how-andrew-got-his-groove-back_160262 |                                                |                |                             |           | 11.            |
|                                                 | 4.        | https://www.businessinsider.com/10-things-in-tech-you-need-to-know-today-march  |                                                |                |                             |           | Enter entities |
|                                                 |           | ×                                                                               | Entity                                         |                | Sentiments                  |           | Remove         |
|                                                 |           |                                                                                 |                                                | Negative       | Neutral                     | Positive  |                |
|                                                 |           | G                                                                               | theranos                                       |                |                             |           | ×              |
|                                                 |           | Conduct a Google search                                                         | openai                                         |                | <ul><li>✓</li></ul>         |           | ×              |
|                                                 |           | Key in a search term, then hit enter                                            | elon musk                                      |                |                             |           | ×              |
|                                                 |           | 5 articles - Search                                                             | apple                                          |                | $\checkmark$                |           | ×              |
|                                                 |           | OR                                                                              | cambridge analytica                            |                | <                           |           | ×              |
|                                                 |           |                                                                                 |                                                |                |                             |           | ×              |
|                                                 |           | Enter article URLs<br>Key in comma-separated URLs, then hit enter               | Step 1.2 Ente                                  | er entity-sent | timents o                   | of intere | est            |

Enter articles

Entered entity-sentiments will be shown in a table afterwards.

You may edit the sentiments for each entity, as well as delete entities from the table (you could also delete all of them at once!).

averages management \* averages charabelders \* cosicil community \* cosicil human rights \*

¥

- Results overview
- Shortlisted articles Read and download shortlist

#### Refine search parameters

Enter the articles, as well as the entity-sentiments and topics you'd like to search the articles for.

#### List of articles to search

|    | Article URL                                                                     | Remov |
|----|---------------------------------------------------------------------------------|-------|
| 1. | https://www.moneyweb.co.za/news/tech/blood-test-startups-try-to-crawl-out-from  | ×     |
| 2. | http://www.theguardian.com/books/2019/mar/25/the-rise-of-robot-authors-is-the-w | ×     |
| 3. | http://www.jamaicaobserver.com/the-agenda/how-andrew-got-his-groove-back_160262 | ×     |
| 4. | https://www.businessinsider.com/10-things-in-tech-you-need-to-know-today-march  | ×     |
|    |                                                                                 |       |

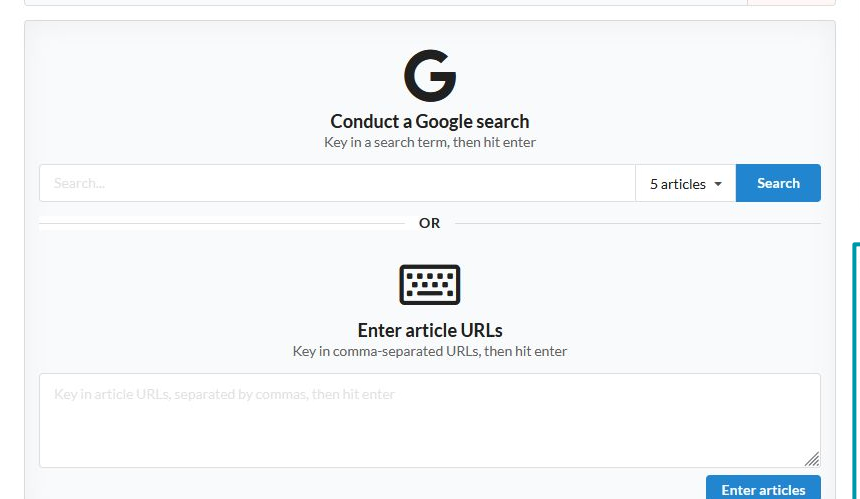

# **Enter entities** Sentiments **Step 1.3 Select topics of interest** Possible topics are fetched from a Google Sheet (that you have access to), and all topics are preloaded for your convenience. You may click the 'x' icon to remove individual topics, or the red 'Remove all topics' button to remove all topics. You may click on the dropdown to search and select topics to add, or the blue 'Add all topics' button to add all topics. **Topic search**

| sanction 🗶 politically expo     | sed person (pep)  | X terrorist inv    | olvement 🕺   |                    |                     |
|---------------------------------|-------------------|--------------------|--------------|--------------------|---------------------|
| corruption, bribery, fraud, and | malfeasance 🗙     | tax evasion 🗶      | serious an   | d organised crime  | × labor abuse ×     |
| human rights abuse 🗙 🛛 mor      | ey laundering 🗙   | counterfeiting     | activity 🗙   | regulatory brea    | ches 🗶              |
| war crimes and weapons traffi   | cking 🗙 🛛 bankr   | uptcy insolvency   | × intelle    | ctual property vio | lations 🗶           |
| cyber breaches 🗶 🗌 operatio     | nal risks 🗙 🛛 fir | ancial risks 🗙     | environmen   | tal - emissions 🗙  |                     |
| environmental - innovation 🗙    | environmenta      | l - resource use 🗙 | governa      | nce - csr strategy | ж                   |
| governance - management 🗙       | governance - s    | hareholders 🛪      | social - com | munity 🗶 🛛 soci    | al - human rights 🗶 |
| social - product responsibility | x social - wor    | kforce 🗙           |              |                    |                     |

Add all topics

Remove all topics

~

## Refine search parameters Enter articles and search requirements

# Results overview

### Shortlisted articles Read and download shortlist

#### Refine search parameters

Enter the articles, as well as the entity-sentiments and topics you'd like to search the articles for.

#### List of articles to search

|    | Article URL                                                                     |           | Remo   |
|----|---------------------------------------------------------------------------------|-----------|--------|
| 1. | https://www.moneyweb.co.za/news/tech/blood-test-startups-try-to-crawl-out-from  |           | ×      |
| 2. | http://www.theguardian.com/books/2019/mar/25/the-rise-of-robot-authors-is-the-w |           | ×      |
| 3. | http://www.jamaicaobserver.com/the-agenda/how-andrew-got-his-groove-back_160262 |           | ×      |
| 4. | https://www.businessinsider.com/10-things-in-tech-you-need-to-know-today-march  |           | ×      |
|    |                                                                                 |           | ×      |
|    | <b>Conduct a Google search</b><br>Key in a search term, then hit enter          |           |        |
|    | 5a                                                                              | rticles 🔻 | Search |
|    |                                                                                 |           |        |

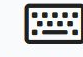

Enter article URLs Key in comma-separated URLs, then hit enter

Key in article URLs, separated by commas, then hit enter

|           |          |            |          | 1.             |
|-----------|----------|------------|----------|----------------|
|           |          |            | 1        | Enter entities |
| Factor.   |          | Sentiments |          | Damana         |
| Entity    | Negative | Neutral    | Positive | Remove         |
| theranos  |          |            |          | ×              |
| openai    |          |            |          | ×              |
| elon musk |          |            |          | ×              |
| apple     |          |            |          | ×              |

✓

#### Topic search

Enter articles

cambridge analytica

| sanction 🗶 🛛 p    | ooliticall | y exposed perso | n (pep) 🔋 | terrorist inv   | olvement 🛛 |                          |               |
|-------------------|------------|-----------------|-----------|-----------------|------------|--------------------------|---------------|
| corruption, bribe | ery, frau  | d, and malfeasa | nce 🗙     | tax evasion 🗶   | serious ar | d organised crime 🗙      | labor abuse 🕷 |
| human rights ab   | use 🗙      | money launde    | ering ×   | counterfeiting  | activity 🗙 | regulatory breaches      | 5 ×           |
| war crimes and v  | weapons    | s trafficking 🕱 | bankru    | ptcy insolvency | × intelle  | ectual property violatio | ons 🗙         |

# Step 1.4 Proceed to the next step

Once you're done, hit the 'Search articles' button to send the articles for processing! Add all topics Add all topics

×

\*

| <b>Refine search parameters</b><br>Enter articles and search<br>requirements | Results overview<br>An overview of whether the entity-sentiments and/or topics of interest h | ave been identified in each article. Select articles to view and export. |                  |       |                    |
|------------------------------------------------------------------------------|----------------------------------------------------------------------------------------------|--------------------------------------------------------------------------|------------------|-------|--------------------|
| ~                                                                            |                                                                                              | Article evaluation progress                                              |                  |       |                    |
| Results overview<br>View results and shortlist articles                      | Article URL                                                                                  |                                                                          | Entity-sentiment | Торіс | Shortlist article? |
|                                                                              |                                                                                              |                                                                          | 0                | 0     | 0                  |
| Shortlisted articles                                                         |                                                                                              |                                                                          |                  |       |                    |
|                                                                              |                                                                                              |                                                                          |                  |       |                    |

### **Results overview** View results and shortlist articles

# Shortlisted articles

Read and download shortlisted articles

| <b>Q</b><br>Refine search parameters                  | <b>Results overview</b><br>An overview of whether the entity-sentiments and/or topics of inte | erest have been identified in each article. Select articles to view and export. |                  |       |                    |
|-------------------------------------------------------|-----------------------------------------------------------------------------------------------|---------------------------------------------------------------------------------|------------------|-------|--------------------|
| requirements                                          |                                                                                               |                                                                                 |                  |       |                    |
| <b>~</b> —                                            |                                                                                               | Article evaluation progress                                                     |                  |       |                    |
| Results overview                                      | Article URL                                                                                   |                                                                                 | Entity-sentiment | Торіс | Shortlist article? |
|                                                       |                                                                                               |                                                                                 | 0                | 0     | 0                  |
| Shortlisted articles<br>Read and download shortlisted |                                                                                               |                                                                                 |                  |       |                    |
| articles                                              |                                                                                               |                                                                                 |                  |       |                    |

### Step 2.0a Wait for articles to be processed

Processing the articles may take some time, depending on how many requests are being processed in total. Until the first article is processed, the table will only show a single row, so don't worry about that!

| Q<br>Refine search parameters<br>Enter articles and search<br>requirements | Results overview<br>An overview of whether the entity-sentiments and/or topics of interest h | ave been identified in each article. Select articles to view and export. |                  |       |                    |
|----------------------------------------------------------------------------|----------------------------------------------------------------------------------------------|--------------------------------------------------------------------------|------------------|-------|--------------------|
| -                                                                          |                                                                                              | Article evaluation progress                                              |                  |       |                    |
| Results overview<br>View results and shortlist articles                    | Article URL                                                                                  |                                                                          | Entity-sentiment | Торіс | Shortlist article? |
|                                                                            |                                                                                              |                                                                          | 0                | 0     | 0                  |
| Shortlisted articles<br>Read and download shortlisted<br>articles          |                                                                                              |                                                                          |                  |       |                    |

# Step 2.0b Review search parameters (optional)

In the meantime, you may review the entity-sentiments and topics you have searched for! And don't worry, reviewing the parameters will not affect the processing speed.

#### **XE** Results overvie

Read and download shortficted middles

|                                |          |            | Q        |  |
|--------------------------------|----------|------------|----------|--|
| Entity-sentiments searched for |          |            |          |  |
|                                |          |            |          |  |
| Entity                         |          | Sentiments |          |  |
|                                | Negative | Neutral    | Positive |  |
| theranos                       | <b>~</b> | ~          |          |  |
| openai                         | <b>~</b> | *          |          |  |
| elon musk                      | ~        | *          |          |  |
| apple                          | <b>~</b> | *          |          |  |
| cambridge analytica            | <b>~</b> |            |          |  |
|                                |          |            |          |  |
|                                |          |            | Close    |  |

# Step 2.0b Review search parameters (optional)

And just in case you're worried, clicking on either of the buttons will bring up a modal; it won't navigate you to another page.

View 

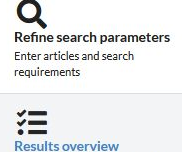

#### **Results overview**

An overview of whether the entity-sentiments and/or topics of interest have been identified in each article. Select articles to view and export.

| rements                        |    | 2/4                                                                                                 |                  |       |                    |
|--------------------------------|----|----------------------------------------------------------------------------------------------------|------------------|-------|--------------------|
| _                              |    | Article evaluation progress                                                                         | -                |       |                    |
| ults overview                  |    | Article URL                                                                                         | Entity-sentiment | Торіс | Shortlist article? |
|                                | 1. | https://www.moneyweb.co.za/news/tech/blood-test-startups-try-to-crawl-out-from-the-shadow-of-theran | ~                | ~     |                    |
| Tlisted articles               | 2. | http://www.theguardian.com/books/2019/mar/25/the-rise-of-robot-authors-is-the-writing-on-the-wall-f | ~                | ~     |                    |
| and download shortlisted<br>es | 3. |                                                                                                    | 0                | 0     | 0                  |
|                                | 4. |                                                                                                    | 0                | 0     | 0                  |
|                                |    |                                                                                                    |                  |       |                    |
|                                |    |                                                                                                    |                  |       |                    |

## Step 2.1 See a summary of results

As each article is processed, they will be shown in the table. (Articles that encountered errors processing will also be noted.)

Clicking on a URL will open the corresponding link in a new tab, which will be useful for articles that had issues being processed by Bamboo Pipe.

#### **Results overview**

An overview of whether the entity-sentiments and/or topics of interest have been identified in each article. Select articles to view and export.

| requirements                         |    |                                                                                              |                      |            |                  |       | 4/-                |
|--------------------------------------|----|----------------------------------------------------------------------------------------------|----------------------|------------|------------------|-------|--------------------|
|                                      |    |                                                                                              | Article evaluation r |            |                  |       |                    |
| Results overview                     |    | Article URL                                                                                  | Entity-sentiments    | s detected | Entity-sentiment | Торіс | Shortlist article? |
| view results and short list articles | 1. | https://www.moneyweb.co.za/news/tech/blood-test-startups-try-to-crawl-out-from-the-shadow-o  | Cambridge analytica  |            | ~                | ~     |                    |
| Shortlisted articles                 | 2. | http://www.theguardian.com/books/2019/mar/25/the-rise-of-robot-authors-is-the-writing-on-the | Elon musk            |            | ~                | ~     |                    |
| articles                             | 3. | http://www.jamaicaobserver.com/the-agenda/how-andrew-got-his-groove-back_160262?profile=1    | Openai               | 2 1 3      | ×                | ~     |                    |
|                                      | 4. | https://www.businessinsider.com/10-things-in-tech-you-need-to-know-today-march-25-2019-3     | Theranos             | 0 0 0      | ~                | ~     |                    |
|                                      |    |                                                                                              |                      |            |                  |       |                    |

# Step 2.1 See a summary of results

You may hover over the checks or crosses to view the results of each article!

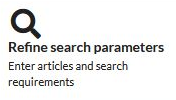

#### **Results overview**

An overview of whether the entity-sentiments and/or topics of interest have been identified in each article. Select articles to view and export.

| Enter articles and search requirements |    |                                                |                                          |                    |               | 1              |                       |                | 4/4                |
|----------------------------------------|----|------------------------------------------------|------------------------------------------|--------------------|---------------|----------------|-----------------------|----------------|--------------------|
| <b>~</b>                               |    |                                                | Entity-sentiment legend                  |                    |               |                |                       |                | 7                  |
| Results overview                       |    | Article URL                                    | Entity with sentiment of interest        | Negative Count     | Neutral Count | Positive Count | Entity-sentiment      | Торіс          | Shortlist article? |
| view results and shortlist articles    | 1. | https://www.moneyweb.co.za/news/tech/blood-    | Entity without sentiment of interest     | Negative Count     | Neutral Count | Positive Count | $\checkmark$          | ~              |                    |
| Shortlisted articles                   | 2. | http://www.theguardian.com/books/2019/mar/     | 25/the-rise-of-robot-authors-is-the-writ | ting-on-the-wall-f | Ste           | ep 2.1 Se      | e a summary o         | of results     |                    |
| Read and download shortlisted articles | 3. | http://www.jamaicaobserver.com/the-agenda/h    | ow-andrew-got-his-groove-back_16026      | 2?profile=1444     | For           | information    | on how to read the    | popups, you ma | y hover over       |
|                                        | 4. | https://www.businessinsider.com/10-things-in-t | ech-you-need-to-know-today-march-25      | -2019-3            | thei          | r respective   | cells in the table he | ader. 🧹        |                    |
|                                        |    |                                                |                                          |                    |               |                |                       |                |                    |

#### Q Refine search parameters Enter articles and search requirements

#### **Results overview**

An overview of whether the entity-sentiments and/or topics of interest have been identified in each article. Select articles to view and export.

| i de la company de la company de la company de la company de la company de la company de la company de la compa |    |                                                                                                    |                  |       |                    |
|----------------------------------------------------------------------------------------------------|----|----------------------------------------------------------------------------------------------------|------------------|-------|--------------------|
| ž <b>e</b>                                                                                                    |    | Ai ticle evaluation progress                                                                        |                  |       |                    |
| Results overview<br>View results and shortlist articles                                                         |    | Article URL                                                                                         | Entity-sentiment | Торіс | Shortlist article? |
|                                                                                                    | 1. | https://www.moneyweb.co.za/news/tech/blood-test-startups-try-to-crawl-out-from-the-shadow-of-theran | ~                | ~     |                    |
| Shortlisted articles                                                                                            | 2. | http://www.theguardian.com/books/2019/mar/25/the-rise-of-robot-authors-is-the-writing-on-the-wall-f | ~                | ~     |                    |
| articles                                                                                                    | 3. | http://www.jamaicaobserver.com/the-agenda/how-andrew-got-his-groove-back_160262?profile=1444        | ×                | ~     |                    |
|                                                                                                    | 4. | https://www.businessinsider.com/10-things-in-tech-you-need-to-know-today-march-25-2019-3            | ~                | ~     |                    |
|                                                                                                    |    |                                                                                                    |                  |       |                    |

## Step 2.2 Shortlist articles for reading

If you're interested in reading an article, please ensure that its checkbox is checked! By default, Bamboo Pipe will shortlist articles that match any entity-sentiment or topic that was searched for.

#### Q Refine search parameters Enter articles and search requirements

#### **Results overview**

An overview of whether the entity-sentiments and/or topics of interest have been identified in each article. Select articles to view and export.

| · · · · · · · · · · · · · · · · · · ·                   |    | Article evaluation progress                                                                         |                  |       |                    |
|---------------------------------------------------------|----|----------------------------------------------------------------------------------------------------|------------------|-------|--------------------|
| Results overview<br>View results and shortlist articles |    | Article URL                                                                                         | Entity-sentiment | Торіс | Shortlist article? |
|                                                         | 1. | https://www.moneyweb.co.za/news/tech/blood-test-startups-try-to-crawl-out-from-the-shadow-of-theran | ~                | ~     |                    |
| Shortlisted articles                                    | 2. | http://www.theguardian.com/books/2019/mar/25/the-rise-of-robot-authors-is-the-writing-on-the-wall-f | ~                | ~     |                    |
| keao and downioao snortlisted<br>articles               | 3. | http://www.jamaicaobserver.com/the-agenda/how-andrew-got-his-groove-back_160262?profile=1444        | ×                | ~     |                    |
|                                                         | 4. | https://www.businessinsider.com/10-things-in-tech-you-need-to-know-today-march-25-2019-3            | ~                | ~     |                    |
|                                                         |    |                                                                                                    |                  |       |                    |

### Step 2.3 Proceed to the next step

Once you're done, hit the 'View shortlisted articles' button to read and download the articles you've shortlisted! You may also click this button when there are still articles being processed, but you won't be able to download any of the articles yet.

Q

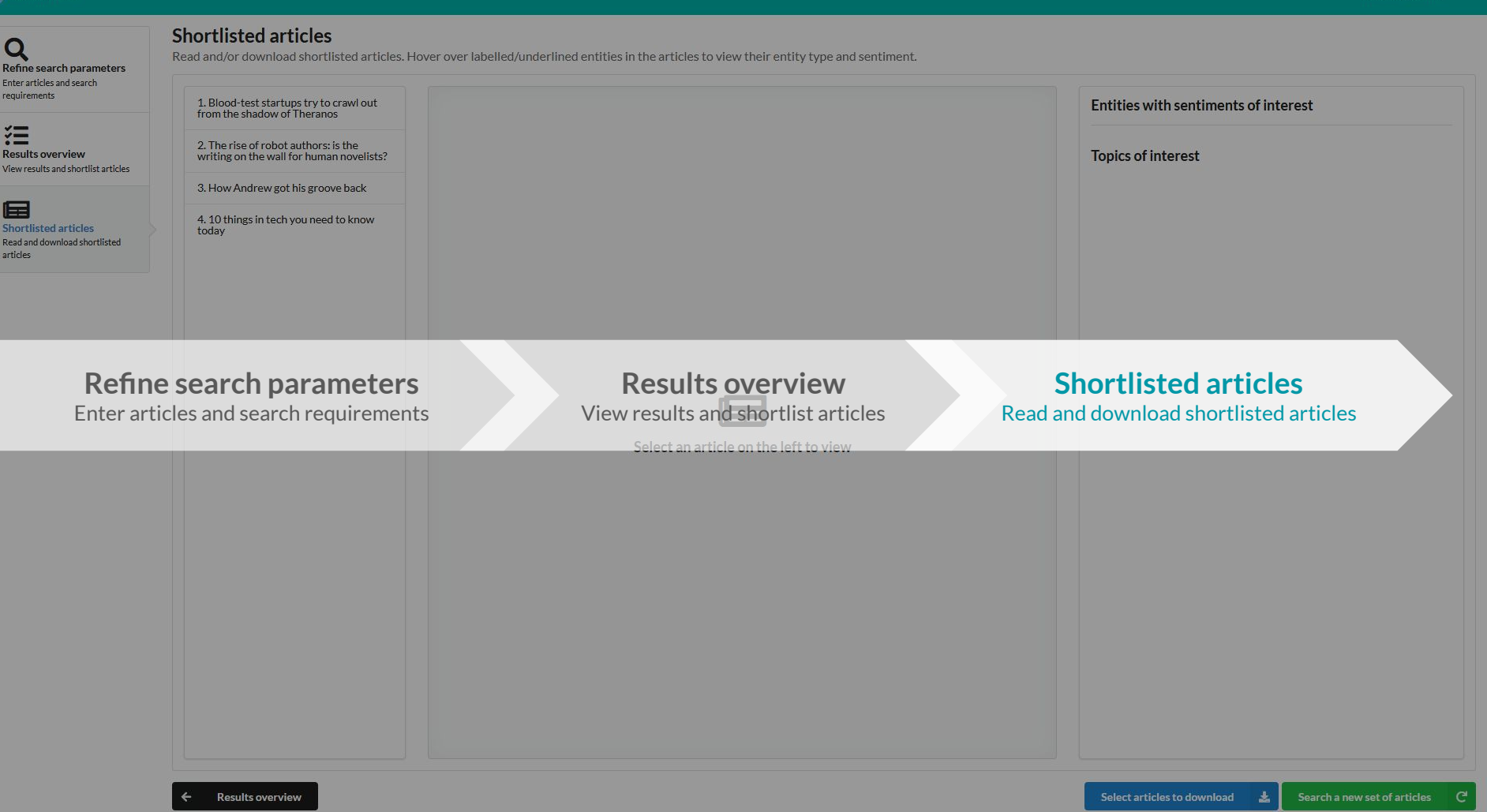

ίΞ

Ē

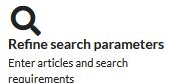

#### **Shortlisted articles**

Read and/or download shortlisted articles. Hover over labelled/underlined entities in the articles to view their entity type and sentiment.

1. Blood-test startups try to crawl out from the shadow of Theranos Entities with sentiments of interest Step 3.1 Select an article to read 2. The rise of robot authors: is the **Results** overview **Topics of interest** writing on the wall for human novelists? Articles you have shortlisted will appear in this menu on the left. View results and shortlist articles Select an article to begin reading! 3. How Andrew got his groove back 4. 10 things in tech you need to know Shortlisted articles today Read and download shortlisted articles Select an article on the left to view

#### ×Ξ **Results** overview View results and shortlist articles

| 1 |                                                                                                    |            |
|---|----------------------------------------------------------------------------------------------------|------------|
| U |                                                                                                    |            |
| C | the state of the state of the s |            |
|   | nortiistee                                                                                                    | a articles |

Read and download shortlisted articles

#### Shortlisted articles

Read and/or download shortlisted articles. Hover over labelled/underlined entities in the articles to view their entity type and sentiment.

1. Blood-test startups try to crawl out from the shadow of Theranos

2. The rise of robot authors: is the writing on the wall for human novelists?

3. How Andrew got his groove back

4. 10 things in tech you need to know today

#### The rise of robot authors: is the writing on the wall for human novelists?

http://www.theguardian.com/books/2019/mar/25/the-rise-of-robot-authors-is-the-writing-on-the-wall-forhuman-novelists

Will androids write novels about electric sheep? The dream, or nightmare, of totally machine - generated prose seemed to have come one step closer with the recent announcement of an artificial intelligence that could produce, all by itself, plausible news stories or fiction. It was the brainchild of OpenAl - a nonprofit lab backed by Elon Musk and other tech entrepreneurs which slyly alarmed the literati by announcing that the AI (called GPT2) was too dangerous for them to release into the wild, because it could be employed to create "deepfakes for text". "Due to our concerns about malicious applications of the technology, " they said, " we are not releasing the trained model." Are machine - learning entities going to be the new weapons of information terrorism, or will they just put humble midlist novelists out of business?

Let's first take a step back. Al has been the next big thing for so long that it's easy to assume " artificial intelligence " now exists . It does n't, if by "intelligence" we mean what we sometimes encounter in our fellow humans. GPT2 is just using methods of statistical analysis, trained on huge amounts of human - written text - 40 GB of web pages, in this case, that received recommendations from Reddit readers - to predict what ought to come next. This probabilistic approach is how Google Translate works, and also the method behind Gmail's automatic replies (" OK. "" See you then. "" That's fine !") It can be eerily good, but it is not as intelligent as, say, a bee.

Right now, novelists do n't seem to have much to fear. Fed the opening line of George Orwell 's Nineteen Eighty - Four - " It was a bright cold day in April, and the clocks were striking thirteen "- the machine continued the narrative as follows: " I was in my car on my way to a new job in Seattle. I put the gas in, put the key in, and then I let it run. I just imagined what the day would be like. A hundred years from now. In 2045, I was a teacher in some school in a poor part of rural China. I started with Chinese history and history of science."

This is quite baffling for many reasons. Since the narrator can not have a job in Seattle and also a job in " some school " in China at the same time, the story must be set in 1945, with the narrator imagining their future educational career " a hundred years from now", thanks to some unreasonably optimistic expectations about their lifespan. Even in 1945, though, he is driving a car that can be refuelled from the inside ("I was in my car ... I put the gas in") and apparently does n't need to be consciously driven (" and then I let it run"). Unless, that is, the story is darker than at first glance and he is running the engine while stationary in his garage.

Did the AI do any better with Jane Austen? The opening phrase of Pride and Prejudice - " It is a truth universally acknowledged " - provoked the machine to gabble on: " that when a nation is in a condition of civilization, that it is in a great measure the business of its leaders to encourage the habits of virtue, and of industry, and of good order among its people." This does sound rather like some 19th - century political bloviator, even if a slightly broken version. (The second " that " is redundant, and it should read " in great measure " without the indefinite article . )

Is there greater cause to worry further down the literary food chain? There have for a while already been " Al bots " that can, we hear, " write " news stories. All these are, though, are giant automated plagiarism machines that mash together bits of news stories written by human beings. As so often, what is promoted as a magical technological advance depends on appropriating

# Step 3.2 Read an article

#### The article you selected will appear

here. top three topics per paragraph Environmental - innovation 0.9989 2 Governance - csr strategy 0.67913 3. Social - workforce 0.63704 Social - product responsibility 0.73095 4 5. Governance - management 0.99998 Environmental - innovation 0.99792 6 7. Social - community 0.96432 8 Social - community 0.96356 9 Governance - management 0.89963 10. Social - product responsibility 0.34506 11. Social - community 1 12. Social - community 0.70577 13. Social - community 1 14. Governance - csr strategy 0.99879

#### Results overview View results and shortlist articles

| <b>n</b> | - |   |  |
|----------|---|---|--|
|          | _ |   |  |
|          | - | - |  |
| U =      |   | _ |  |

Shortlisted articles Read and download shortlisted articles

#### **Shortlisted articles**

Read and/or download shortlisted articles. Hover over labelled/underlined entities in the articles to view their entity type and sentiment.

1. Blood-test startups try to crawl out from the shadow of Theranos

2. The rise of robot authors: is the writing on the wall for human novelists?

3. How Andrew got his groove back

4. 10 things in tech you need to know today

#### The rise of robot authors: is the writing on the wall for human novelists?

http://www.theguardian.com/books/2019/mar/25/the-rise-of-robot-authors-is-the-writing-on-the-wall-for-human-novelists

Will androids write novels about electric sheep ? The dream , or nightmare , of totally machine - generated prose seemed to have come <u>one</u> step closer with the recent announcement of an artificial intelligence that could produce, all by itself , plausible news stories or fiction . It was the brainchild of <u>OpenAI</u> – a nonprofit lab backed by <u>Elon</u> <u>Musk</u> and other tech entrepreneurs – which slyly alarmed the literati by announcing that the <u>AI</u> (called GPT2) was too dangerous for them to release into the wild , because it could be employed to create " deepfakes for text "." Due to our concerns about malicious applications of the technology, " they said, " we are not releasing the trained model." Are machine - learning entities going to be the new weapons of information terrorism , or will they just put humble midlist novelists out of business ?

Let's first take a step back. Al has been the next big thing for so long that it's easy to assume "artificial intelligence " now exists. It does nt', if by "intelligence " we mean what we sometimes encounter in our fellow humans. GPT2 is just using methods of statistical analysis, trained on huge amounts of human - written text  $\pm$  40 GB of web pages, in this case, that received recommendations from <u>Reddit</u> readers – to predict what ought to come next. This probabilistic approach is how <u>Google Translate</u> works, and also the method behind <u>Gmail's</u> automatic replies (" OK ." " See you then ." " That's fine !" ) It can be eerily good, but it is not as intelligent as, say, a bee.

Right now, novelists do n't seem to have much to fear. <u>Fed</u> the opening line of <u>George Onwell</u>'s Nineteen Eighty - Four - "I twas a bright cold day in <u>April</u>, and the clocks were striking <u>thirteen</u>" - the machine continued the narrative as follows: "I was in my car on my way to a new job in <u>Seattle</u>. I put the gas in, put the key in, and then I let it run. I just imagined what <u>the day</u> would be like. A hundred years from now. In <u>2045</u>, I was a teacher in some school in a poor part of rural <u>China</u>. I started with <u>Chinese</u> history and history of science."

This is quite baffling for many reasons. Since the narrator can not have a job in <u>Seattle</u> and also a job in "some school " in <u>China</u> at the same time, the story must be set in <u>1945</u>, with the narrator imagining their future educational career " <u>a hundred years from now</u>", thanks to some unreasonably optimistic expectations about their lifespan. Even in <u>1945</u>, though, he is driving a car that can be refuelled from the inside (" I was in my car ... I put the gas in ") and apparently does n't need to be consciously driven (" and then I let it run"). Unless, that is, the story is darker than at <u>first</u> glance and he is running the engine while stationary in his garage.

Did the AI do any better with <u>Jane Austen</u>? The opening phrase of Pride and Prejudice - " It is a truth universally acknowledged " - provoked the machine to gabble on: " that when a nation is in a condition of civilization, that it is in a great measure the business of its leaders to encourage the habits of virtue, and of industry, and of good order among its people." This does sound rather like some <u>19th</u> <u>century</u> political bloviator, even if a slightly broken version. (The <u>second</u> " that " is redundant, and it should read" in great measure "without the indefinite article.)

Is there greater cause to worry further down the literary food chain? There have for a while already been "Al bots" that can, we hear, "write" news stories. All these are, though, are giant automated plagiarism machines that mash together bits of news stories written by human beings. As so offen, what is promoted as a magical technological advance depends on appropriating

| Detect                               | ted entities with sentiments of interest                                                                                         |
|--------------------------------------|----------------------------------------------------------------------------------------------------|
| Openai                               | 2 1 3                                                                                                    |
| <b>Top de</b><br>Hover o<br>top thre | tected topic of each paragraph<br>/er each row to jump to the paragraph in the article and to view the<br>e topics per paragraph |
| 1.                                   | Environmental - innovation 0.9989                                                                                                |
| 2.                                   | Governance - csr strategy 0.67913                                                                                                |
| 3.                                   | Social - workforce 0.63704                                                                                                    |
| 4.                                   | Social - product responsibility 0.73095                                                                                          |
| 5.                                   | Governance - management 0.99998                                                                                                  |
| 6.                                   | Environmental - innovation 0.99792                                                                                               |
| 7.                                   | Social - community 0.96432                                                                                                    |
| 8.                                   | Social - community 0.96356                                                                                                    |

# Step 3.2 Read an article

Governance - management 0.89963

Social - product responsibility 0.34506

Social - community 1

Social - community 0.70577

9

10.

11.

12.

The overall article analysis will be presented here.

#### Ξ **Results overview** View results and shortlist articles

| Shortlisted articles |
|----------------------|

Read and download shortlisted articles

#### **Shortlisted articles**

4 Resu

Read and/or download shortlisted articles. Hover over labelled/underlined entities in the articles to view their entity type and sentiment.

| Blood-test startups try to crawl out<br>om the shadow of Theranos         | The rise of robot authors: is the writing on the wall for human novelists?                                                                                                    | Detected entities with sentiments of interest |
|---------------------------------------------------------------------------|----------------------------------------------------------------------------------------------------|-----------------------------------------------|
| he rise of robot authors: is the<br>ting on the wall for human novelists? | human-novelists Entity-sentiment<br>Entity type and sentiment confidence score Step 3.2 Read an artic                                                                                                    | le <sup>Openai</sup> 2 1 3                    |
| ow Andrew got his groove back                                             | Will androids write 1 Entity type PRODUCT Neutral 0.64935 at , of totally machine - generated prose seemed to have come one step closer writing recent announce memory and an announce memory and an announce of the set of totally machine - generated prose seemed to have                                                                                                    | ticle will present a popup that states        |
| ) things in tech you need to know<br>y                                    | stories or fiction. It was the brainchild of <u>OpenAI</u> - a nonprofit lab bac<br>which slyly alarmed the literati by announcing that the AI (called GP12))<br>because it could be employed to create " deepfakes for text "." Due to ou<br>technology, " they said, " we are not releasing the trained model." Are model's confidence score for the<br>of information terrorism, or will they just put humble midlist novelists ou<br>Let's first take a step back. Al has been the next big thing for so long that | d to be a product, and its sentiment in       |
|                                                                           | It does n't, if by "intelligence" we mean what we sometimes encounter in our relieve numary. GH 2 is using methods of                                                                                                    | fieutial, with a confidence score of          |
|                                                                           | statistical analysis, trained on huge amounts of human - written text = 40 Gapproximatery 0.05. Ved<br>recommendations from <u>Reddit</u> readers - to predict what ought to come next. This probabilistic approach is how <u>Google</u>                                                                                                    |                                               |
|                                                                           | <u>Translate</u> works, and also the method behind <u>Gmail 's</u> automatic replies ( OK. See you then. Inat sine ! ) it can be eerily good, but it is not as intelligent as, say, a bee.                                                                                                    | 5. Governance - management 0.99998            |
|                                                                           | Right now , novelists do n't seem to have much to fear . <u>Fed</u> the opening line of <u>George Orwell 's</u> Nineteen Eighty - Four - " It was a bright cold day in April . and the clocks were striking thirteen " - the machine continued the narrative as follows : " I was in my                                                                                                    | 6. Environmental - innovation 0.99792         |
|                                                                           | car on my way to a new job in <u>Seattle</u> . I put the gas in , put the key in , and then I let it run . I just imagined what <u>the day</u> would be                                                                                                    | 7. Social - community 0.96432                 |
|                                                                           | like. A hundred years from now . In <u>2045</u> , I was a teacher in some school in a poor part of rural <u>China</u> . I started with <u>Chinese</u><br>history and history of science."                                                                                                    | 8. Social-community 0.96356                   |
|                                                                           | This is quite baffling for many reasons . Since the narrator can not have a job in <u>Seattle</u> and also a job in " some school " in <u>China</u> at the same time, the story must be set in 1945 , with the narrator imagining their future educational career " a hundred years from                                                                                                    | 9. Governance - management 0.89963            |
|                                                                           | now", thanks to some unreasonably optimistic expectations about their lifespan. Even in <u>1945</u> , though, he is driving a car that                                                                                                    | 10. Social - product responsibility 0.34506   |
|                                                                           | and then life into a mission of the mission of the story is darker than at <u>first</u> glance and he is running the engine while stationary in his garage.                                                                                                    | 11. Social - community 1                      |
|                                                                           | Did the Al do any better with Jane Austen? The opening phrase of Pride and Prejudice - "It is a truth universally acknowledged."                                                                                                    | 12. Social - community 0.70577                |
|                                                                           | – provoked the machine to gabble on :" that when a nation is in a condition of civilization, that it is in a great measure the business of its leaders to encourage the habits of virtue, and of industry, and of good order among its people." This does sound                                                                                                    | 13. Social - community 1                      |
|                                                                           | rather like some <u>19th - century</u> political bloviator , even if a slightly broken version. (The <u>second</u> " that " is redundant , and it should read " in great measure " without the indefinite article . )                                                                                                    | 14. Governance - csr strategy 0.99879         |
|                                                                           | Is there greater cause to worry further down the literary food chain ? There have for a while already been " Al bots " that can, we hear, " write " news stories. All these are, though, are giant automated plagiarism machines that mash together bits of news stories written by human beings. As so often, what is promoted as a magical technological advance depends on appropriating.                                                                                                    |                                               |

#### ×Ξ **Results** overview View results and shortlist articles

#### Shortlisted articles

Read and download shortlisted articles

#### Shortlisted articles

1. Blood-test startups try to crawl out

writing on the wall for human novelists?

from the shadow of Theranos

2. The rise of robot authors: is the

3. How Andrew got his groove back

4. 10 things in tech you need to know

today

Read and/or download shortlisted articles. Hover over labelled/underlined entities in the articles to view their entity type and sentiment.

#### The rise of robot authors: is the writing on the wall for human novelists?

Entity-sentiment

Entity type PERSON

Entity type and sentiment confidence score

Positive 0.53232

Step 3.2 Read an article

Musk and other tech entrepreneurs

intemgence that could ploquce, an by itsen, plautible news

http://www.theguardian.com/books/2019/mar/25/the-i human-novelists

Will androids write novels about electric sheep? The dream, or ni come one step closer with the recent announcement of an artificial stories or fiction. It was the brainchild of OpenAI - a nonprofit ab backed by Elon which slyly alarmed the literati by announcing that the AI ( called because it could be employed to create " deepfakes for text " . " Du technology," they said, " we are not releasing the trained model . of information terrorism, or will they just put humble midlist nove

Let's first take a step back. Al has been the next big thing for so lo It does n't, if by " intelligence " we mean what we sometimes enco statistical analysis, trained on huge amounts of human - written te recommendations from Reddit readers - to predict what ought to Translate works, and also the method behind Gmail 's automatic r good, but it is not as intelligent as, say, a bee.

Right now, novelists do n't seem to have much to fear. Fed the opa bright cold day in April, and the clocks were striking thirteen " car on my way to a new job in Seattle. I put the gas in , put the key like . A hundred years from now . In 2045 , I was a teacher in some history and history of science."

This is guite baffling for many reasons . Since the narrator can not the same time , the story must be set in 1945 , with the narrator in

now", thanks to some unreasonably optimistic expectations about their lifespan. Even in 1945, though, he is driving a car that can be refuelled from the inside ("I was in my car ... I put the gas in") and apparently does n't need to be consciously driven (" and then I let it run"). Unless, that is, the story is darker than at first glance and he is running the engine while stationary in his garage.

Did the AI do any better with Jane Austen? The opening phrase of Pride and Prejudice - " It is a truth universally acknowledged ' - provoked the machine to gabble on : " that when a nation is in a condition of civilization , that it is in a great measure the business of its leaders to encourage the habits of virtue, and of industry, and of good order among its people." This does sound rather like some 19th - century political bloviator, even if a slightly broken version. (The second " that " is redundant, and it should read " in great measure " without the indefinite article . )

Is there greater cause to worry further down the literary food chain? There have for a while already been " Al bots " that can, we hear, " write " news stories. All these are, though, are giant automated plagiarism machines that mash together bits of news stories written by human beings. As so often, what is promoted as a magical technological advance depends on appropriating

| Sector Contraction of the sector of the sector of the sect |   |   |  |
|----------------------------------------------------------------------------------------------------|---|---|--|
| Openai                                                                                                    | 2 | 1 |  |

#### Top detected topic of each paragraph

Hover over each row to jump to the paragraph in the article and to view the top three topics per paragraph

Similarly, in this case, Elon Musk is predicted to be a person, and his sentiment in this instance is predicted to be positive, with a confidence score of approximately 0.53.

all-for-

hed to have

Notice that despite the fancy box around his name in the article, he does not appear in the overall article analysis panel on the right. This is because this is the only instance he appears in this article, and it has a positive sentiment, which we were not interested in. (Earlier, we had searched for only negative and neutral sentiments.)

| 10. | Social - product responsibility 0.34506 |
|-----|-----------------------------------------|
| 11. | Social - community 1                    |
| 12. | Social - community 0.70577              |
| 13. | Social - community 1                    |
| 14. | Governance - csr strategy 0.99879       |

#### ×Ξ **Results** overview View results and shortlist articles

#### Shortlisted articles

Read and download shortlisted articles

#### Shortlisted articles

Read and/or download shortlisted articles. Hover over labelled/underlined entities in the articles to view their entity type and sentiment.

1. Blood-test startups try to crawl out from the shadow of Theranos

2. The rise of robot authors: is the writing on the wall for human novelists?

3. How Andrew got his groove back

4. 10 things in tech you need to know today

#### The rise of robot authors: is the writing on the wall for human novelists?

http://www.theguardian.com/books/2019/mar/25/the-rise-of-robot-authors-is-the-writing-on-the-wall-forhuman-novelists

Will androids write novels about electric sheep? The dream, or nightmare, of totally machine - generated prose seemed to have come one step closer with the recent announcement of an artificial intelligence that could produce, all by itself, plausible news stories or fiction. It was the brainchild of OpenAI - a nonprofit lab backed by Elon Musk and other tech entrepreneurs which slyly alarmed the literati by announcing that the AI (called GPT2) was too dangerous for them to release into the wild, because it could be employed to create "deepfakes for text". "Due to our concerns about malicious applications of the technology, " they said, " we are not releasing the trained model." Are machine - learning entities going to be the new weapons of information terrorism, or will they just put humble midlist novelists out of business?

Let's first take a step back. Al has been the next big thing for so long that it's easy to assume " artificial intelligence " now exists . It does n't, if by "intelligence " we mean what we sometimes en curter in our follow humans. CDT2 is just using statistical analysis, trained on huge amounts of human - written Entity-sentiment Entity type and sentiment confidence score recommendations from Reddit readers - to predict what ought Translate works, and also the method behind Gmail's automati Entity type PERSON good, but it is not as intelligent as, say, a bee.

|                                                                               | ~ ~ ~ ~                                                                                 |
|-------------------------------------------------------------------------------|-----------------------------------------------------------------------------------------|
| : now , novelists do n't seem to have much to fear . <u>Fed</u> the o         | pening line of <u>George Orwell 's</u> Nineteen Eighty - F <mark>o</mark> ur - " It was |
| ght cold day in <u>April</u> , and the clocks were striking <u>thirteen</u> " | - the machine continued the narrative as follows : " I was in my                        |
| n my way to a new job in <u>Seattle</u> . I put the gas in , put the ke       | y in and then I let it run. Linst imagined what the day would be                        |

car o Step 3.2 Read an article like . A hundred years from now . In 2045 , I was a teacher in som history and history of science."

Analysis is also available for other entities that are detected in the This is guite baffling for many reasons. Since the narrator can no the same time, the story must be set in 1945, with the narrator now", thanks to some unreasonably optimistic expectations abo can be refuelled from the inside ( " I was in my car ... I put the gas and then I let it run"). Unless, that is, the story is darker than a garage.

Right

a brig

Did the AI do any better with Jane Austen? The opening phrase of Pride and Prejudice - " It is a truth universally acknowledged " - provoked the machine to gabble on : " that when a nation is in a condition of civilization , that it is in a great measure the business of its leaders to encourage the habits of virtue, and of industry, and of good order among its people." This does sound rather like some 19th - century political bloviator, even if a slightly broken version. (The second " that " is redundant, and it should read " in great measure " without the indefinite article . )

Is there greater cause to worry further down the literary food chain? There have for a while already been " Al bots " that can, we hear, " write " news stories. All these are, though, are giant automated plagiarism machines that mash together bits of news stories written by human beings. As so often, what is promoted as a magical technological advance depends on appropriating

| Detected entities w | ith sentiments of | Interest |   |
|---------------------|-------------------|----------|---|
| Openai              | 2                 | 1        | 3 |

#### Top detected topic of each paragraph

thods of

can be eerily

article, despite not searching for them at all. They will be underlined

ogle

Neutral 0.93761

rather than boxed-up.

Hover over each row to jump to the paragraph in the article and to view the top three topics per paragraph

Environmental - innovation 0.9989 2 Governance - csr strategy 0.67913 3. Social - workforce 0.63704 4 Social - product responsibility 0.73095 5. Governance - management 0.99998 Environmental - innovation 0.99792 6

| .2. | Social - community 0.70577        |  |
|-----|-----------------------------------|--|
| 13. | Social - community 1              |  |
| 14. | Governance - csr strategy 0.99879 |  |

# Results overview

| <br>_ | - |  |
|-------|---|--|
| _     |   |  |
| <br>_ | _ |  |

Shortlisted articles Read and download shortlisted articles

#### **Shortlisted articles**

from the shadow of Theranos

2. The rise of robot authors: is the

3. How Andrew got his groove back

4.10 things in tech you need to know

today

1. Blood-test startups try to crawl out

writing on the wall for human novelists?

Read and/or download shortlisted articles. Hover over labelled/underlined entities in the articles to view their entity type and sentiment.

Will androids write novels about electric sheep ? The dream, or nightmare , of totally machine - generated prose seemed to have come one step closer with the recent announcement of an artificial intelligence that could produce, all by itself, plausible news stories or fiction. It was the brainchild of OpenAI - a nonprofit lab backed by Elon Musk and other tech entrepreneurs which slyly alarmed the literati by announcing that the AI (called GPT2) was too dangerous for them to release into the wild, because it could be employed to create " deepfakes for text "." Due to our concerns about malicious applications of the technology, " they said, " we are not releasing the trained model." Are machine - learning entities going to be the new weapons of information terrorism, or will they just put humble midlist novelists out of business ?

Let's first take a step back. Al has been the next big thing for so long that it 's easy to assume " artificial intelligence " now exists. It does n't, if by " intelligence " we mean what we sometimes encounter in our fellow humans. GPT2 is just using methods of statistical analysis, trained on huge amounts of human - written text <u>-</u> 40 GB of web pages, in this case, that received recommendations from <u>Reddit</u> readers - to predict what ought to come next. This probabilistic approach is how <u>Google</u> <u>Translate</u> works, and also the method behind <u>Gmail 's</u> automatic replies (" OK. " " See you then. " " That 's fine ! " ) It can be eerily good, but it is not as intelligent as, say, a bee.

Right now, novelists do n't seem to have much to fear. <u>Fed</u> the opening line of <u>George Orwell</u>'s Nineteen Eighty - Four - " It was a bright cold day in <u>April</u>, and the clocks were striking <u>thirteen</u>" - the machine continued the narrative as follows: " I was in my car on my way to a new job in <u>Seattle</u>. I put the gas in , put the key in , and then I let it run. I just imagined what <u>the day</u> would be like. A hundred years from now. In <u>2045</u>, I was a teacher in some school in a poor part of rural <u>China</u>. I started with <u>Chinese</u> history and history of science."

This is quite baffling for many reasons. Since the narrator can not have a job in <u>Seattle</u> and also a job in " some school " in <u>China</u> at the same time, the story must be set in <u>1945</u>, with the narrator imagining their future educational career " <u>a hundred years from now</u>", thanks to some unreasonably optimistic expectations about their lifespan. Even in <u>1945</u>, though, he is driving a car that can be refuelled from the inside (" I was in my car ... I put the gas in ") and apparently does n't need to be consciously driven (" and then I let it run"). Unless, that is, the story is darker than at <u>first</u> glance and he is running the engine while stationary in his garage.

Did the AI do any better with <u>Jane Austen</u>? The opening phrase of Pride and Prejudice - " It is a truth universally acknowledged " - provoked the machine to gabble on: " that when a nation is in a condition of civilization, that it is in a great measure the business of its leaders to encourage the habits of virtue, and of industry, and of good order among its people." This does sound rather like some <u>19th</u> <u>century</u> political bloviator, even if a slightly broken version. (The <u>second</u> " that " is redundant, and it should read" in great measure " without the indefinite article.)

Is there greater cause to worry further down the literary food chain? There have for a while already been " Al bots " that can, we hear," write " news stories. All these are, though, are giant automated plagiarism machines that mash together bits of news stories written by human beings. As so often, what is promoted as a magical technological advance depends on appropriating the labour of humans, rendered invisible by Al rhetoric. When a human writer commits plagiarism, that is a serious matter. But when humans get together and write a computer program that commits plagiarism, that is progress.

As a news reporter, GPT2 is, to put it generously, rather <u>Trumpian</u>. <u>Fed</u> the <u>first</u> line of a <u>Brexit</u> story – <u>"Brexit</u> has already cost the <u>UK</u> economy <u>at least £</u> 80bn since <u>the EU referendum</u>" – <u>it</u> went on a nutty free – associative spree that warned, among

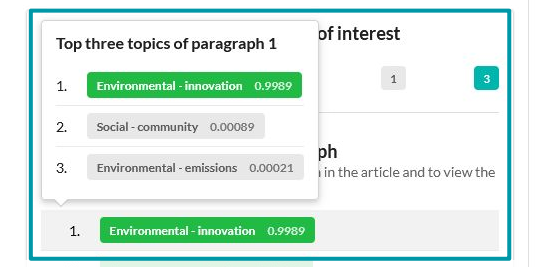

# Step 3.2 Read an article

Hovering over each row in the topic modelling segment will highlight its corresponding paragraph in the article, as well as bring up the top three detected (predicted) topics of that paragraph, along with their corresponding confidence scores.

| 11. | Social - community 1              |
|-----|-----------------------------------|
| 12. | Social - community 0.70577        |
| 13. | Social - community 1              |
| 14. | Governance - csr strategy 0.99879 |

# Results overview

| -                     |              |
|-----------------------|--------------|
|                       |              |
|                       |              |
| and the second second |              |
| Shortli               | sted article |

Read and download shortlisted articles

#### **Shortlisted articles**

Read and/or download shortlisted articles. Hover over labelled/underlined entities in the articles to view their entity type and sentiment.

1. Blood-test startups try to crawl out from the shadow of Theranos

2. The rise of robot authors: is the writing on the wall for human novelists?

3. How Andrew got his groove back

4. 10 things in tech you need to know today

#### The rise of robot authors: is the writing on the wall for human novelists?

http://www.theguardian.com/books/2019/mar/25/the-rise-of-robot-authors-is-the-writing-on-the-wall-for-human-novelists

Will androids write novels about electric sheep ? The dream, or nightmare, of totally machine - generated prose seemed to have come <u>one</u> step closer with the recent announcement of an artificial intelligence that could produce, all by itself, plausible news stories or fiction. It was the brainchild of <u>OpenAl</u> - a nonprofit lab backed by <u>Elon</u> <u>Musk</u> and other tech entrepreneurs which slyly alarmed the literati by announcing that the <u>Al</u> (called GPT2) was too dangerous for them to release into the wild, because it could be employed to create " deepfakes for text "." Due to our concerns about malicious applications of the technology, " they said, " we are not releasing the trained model." Are machine - learning entities going to be the new weapons of information terrorism, or will they just put humble midlist novelists out of business ?

Let's first take a step back. Al has been the next big thing for so long that it's easy to assume "artificial intelligence " now exists . It does nt, if by "intelligence " we mean what we sometimes encounter in our fellow humans. GPT2 is just using methods of statistical analysis, trained on huge amounts of human - written text  $\pm$  40 GB of web pages, in this case, that received recommendations from <u>Reddit</u> readers – to predict what ought to come next. This probabilistic approach is how <u>Google</u> <u>Translate</u> works, and also the method behind <u>Gmail's</u> automatic replies (" OK." " See you then."" That 's fine ! ") It can be eerily good, but it is not as intelligent as, say, a bee.

Right now, novelists do n't seem to have much to fear. <u>Fed</u> the opening line of <u>George Onwell</u>'s Nineteen Eighty - Four - "I twas a bright cold day in <u>April</u>, and the clocks were striking <u>thirteen</u>" - the machine continued the narrative as follows: "I was in my car on my way to a new job in <u>Seattle</u>. I put the gas in, put the key in, and then I let it run. I just imagined what <u>the day</u> would be like. A hundred years from now. In <u>2045</u>, I was a teacher in some school in a poor part of rural <u>China</u>. I started with <u>Chinese</u> history and history of science."

This is quite baffling for many reasons. Since the narrator can not have a job in <u>Seattle</u> and also a job in " some school " in <u>China</u> at the same time, the story must be set in <u>1945</u>, with the narrator imagining their future educational career " <u>a hundred years from now</u>", thanks to some unreasonably optimistic expectations about their lifespan. Even in <u>1945</u>, though, he is driving a car that can be refuelled from the inside (" I was in my car ... I put the gas in ") and apparently does n't need to be consciously driven (" and then I let it run"). Unless, that is, the story is darker than at <u>first</u> glance and he is running the engine while stationary in his garage.

Did the AI do any better with <u>Jane Austen</u>? The opening phrase of Pride and Prejudice - " It is a truth universally acknowledged " - provoked the machine to gabble on : " that when a nation is in a condition of civiliz: tion, that it is in a great measure the

business of its leaders to encourage the habits of virtue, and of industry, and of goo rather like some <u>19th - century</u> political bloviator, even if a slightly broken version. (should read " in great measure " without the indefinite article.)

Is there greater cause to worry further down the literary food chain ? There have for hear, " write " news stories. All these are, though, are giant automated plagiarism n stories written by human beings. As so often what is promoted as a magical techno

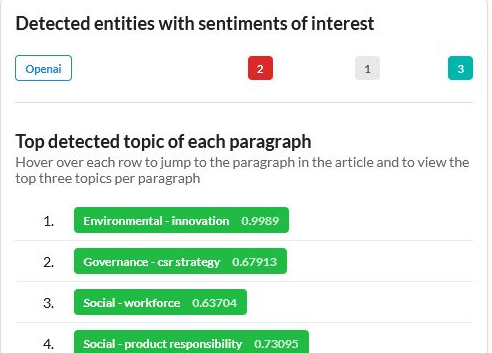

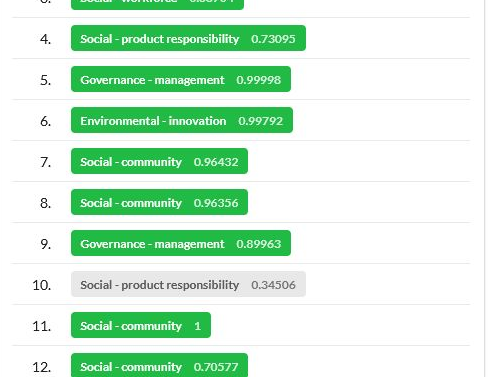

# Step 3.3 Download articles (optional)

<sub>ve for</sub> Click this button to select articles to download. This step may not be necessary, especially if there aren't any relevant articles!

#### Shortlisted articles

ead and/or download shortlisted articles. Hover over labelled/underlined entities in the articles to view their entity type and sentiment.

Refine search parameter Enter articles and search requirements

Results overview

Shortlisted articles Read download short The rise of robot authors: is the writing on the wall for human novelists? http://www.theguardian.com/books/2019/mar/25/the-rise-of-robot-authors-is-the-writing-on-the-wall-forhuman-novelists

VIII androids write novels about electric sheep? The dream, or nightmare, of totally machine - generated prose seemed to have ome <u>one</u> step closer with the recent announcement of an artificial intelligence that could produce, all by itself, plausible news

| Downloa                     | d articles                                                                                          | How revenues to be been advantage of the second second sec |
|-----------------------------|----------------------------------------------------------------------------------------------------|----------------------------------------------------------------------------------------------------|
| Download                    |                                                                                                    | inital-innovation 0.9969                                                                                                    |
|                             |                                                                                                    | 4/4                                                                                                    |
| Article conversion progress |                                                                                                    | rkforce 0.63704                                                                                                    |
|                             | Article title                                                                                       | Download single article (.pdf)                                                                                                    |
| 1.                          | Blood-test startups try to crawl out from the shadow of Theranos                                    | 🛃 🔤 - munagement (0.99998                                                                                                    |
| 2.                          | The rise of robot authors: is the writing on the wall for human novelists?                          | tal - finitivation 0.97792                                                                                                    |
| 3.                          | How Andrew got his groove back                                                                      | <b>⊥</b> munity 0.96432                                                                                                    |
| 4.                          | 10 things in tech you need to know today                                                            | <b>⊥</b> munity 0.96356                                                                                                    |
|                             |                                                                                                    | e - management 0,69963                                                                                                    |
|                             | Close Download entity-sentiment analysis (.csv) Download top                                        | ic modelling results (.csv) Download all articles (.zip)                                                                                                    |
|                             | and then riecti for 1, oness, that is, the story is darker than at <u>hist</u> grance and he is for | ning the engine while stationary in this 11, Sector community 1                                                                                                    |

## Step 3.3 Download articles (optional)

In the modal that appears, you may download: nd of ind

The .pdf files of single ar<u>ticles,</u>

a.

d.

- b. A .csv file of all entity-sentiment analysis, material
- c. A .csv file of all topic modelling results, and/or
  - A .zip file containing the .pdf files of all the articles.

# Results overview

| -                     |              |
|-----------------------|--------------|
|                       |              |
|                       |              |
| and the second second |              |
| Shortli               | sted article |

Read and download shortlisted articles

#### **Shortlisted articles**

Read and/or download shortlisted articles. Hover over labelled/underlined entities in the articles to view their entity type and sentiment.

should read " in great measure " without the indefinite article . )

1. Blood-test startups try to crawl out from the shadow of Theranos

2. The rise of robot authors: is the writing on the wall for human novelists?

3. How Andrew got his groove back

4. 10 things in tech you need to know today

#### The rise of robot authors: is the writing on the wall for human novelists?

http://www.theguardian.com/books/2019/mar/25/the-rise-of-robot-authors-is-the-writing-on-the-wall-for-human-novelists

Will androids write novels about electric sheep ? The dream, or nightmare, of totally machine - generated prose seemed to have come <u>one</u> step closer with the recent announcement of an artificial intelligence that could produce, all by itself, plausible news stories or fiction. It was the brainchild of <u>OpenAl</u> - a nonprofit lab backed by <u>Elon</u> <u>Musk</u> and other tech entrepreneurs which slyly alarmed the literati by announcing that the <u>Al</u> (called GPT2) was too dangerous for them to release into the wild, because it could be employed to create "deepfakes for text". "Due to our concerns about malicious applications of the technology," they said, "we are not releasing the trained model." Are machine - learning entities going to be the new weapons of information terrorism, or will they just put humble midlist novelists out of business ?

Let's first take a step back. Al has been the next big thing for so long that it's easy to assume "artificial intelligence " now exists . It does nt, if by "intelligence " we mean what we sometimes encounter in our fellow humans. GPT2 is just using methods of statistical analysis, trained on huge amounts of human - written text  $\pm$  40 GB of web pages, in this case, that received recommendations from <u>Reddit</u> readers – to predict what ought to come next. This probabilistic approach is how <u>Google</u> <u>Translate</u> works, and also the method behind <u>Gmail's</u> automatic replies (" OK." " See you then."" That 's fine ! ") It can be eerily good, but it is not as intelligent as, say, a bee.

Right now, novelists do n't seem to have much to fear. <u>Fed</u> the opening line of <u>George Onwell</u>'s Nineteen Eighty - Four - "I twas a bright cold day in <u>April</u>, and the clocks were striking <u>thirteen</u>" - the machine continued the narrative as follows: "I was in my car on my way to a new job in <u>Seattle</u>. I put the gas in, put the key in, and then I let it run. I just imagined what <u>the day</u> would be like. A hundred years from now. In <u>2045</u>, I was a teacher in some school in a poor part of rural <u>China</u>. I started with <u>Chinese</u> history and history of science."

This is quite baffling for many reasons. Since the narrator can not have a job in <u>Seattle</u> and also a job in " some school " in <u>China</u> at the same time, the story must be set in <u>1945</u>, with the narrator imagining their future educational career " <u>a hundred years from now</u>", thanks to some unreasonably optimistic expectations about their lifespan. Even in <u>1945</u>, though, he is driving a car that can be refuelled from the inside (" I was in my car ... I put the gas in ") and apparently does n't need to be consciously driven (" and then I let it run"). Unless, that is, the story is darker than at <u>first</u> glance and he is running the engine while stationary in his garage.

Did the Al do any better with Jane Austen? The opening phrase of Pride and Prejudice - "It is a truth universally acknowledged" - provoked the machine to gabble on: "that when a nation is in a condition of civilizzion, that is in a great measure the business of its leaders to encourage the habits of virtue, and of industry, and of good **Step 3.4 Start a new search** rather like some <u>19th</u> <u>century</u> political bloviator, even if a slightly broken version.

Is there greater cause to worry further down the literary food chain? There have for a Finally, you may click 'Start a new search' to restart the whole hear, " write " news stories. All these are, though, are giant automated plagiarism no process for another set of articles you want to evaluate!

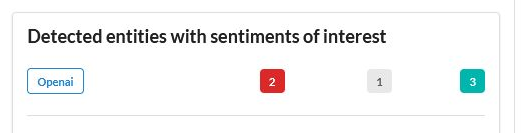

#### Top detected topic of each paragraph

Hover over each row to jump to the paragraph in the article and to view the top three topics per paragraph

Environmental - innovation 0.9989 1. 2 Governance - csr strategy 0.67913 3. Social - workforce 0.63704 4 Social - product responsibility 0.73095 5. Governance - management 0.99998 Environmental - innovation 0.99792 6 Social - community 0.96432 7. Social - community 0.96356 8 9 Governance - management 0.89963 Social - product responsibility 0.34506 10. Social - community 1 11. 12. Social - community 0.7057

# Thank you for using Bamboo Pipe!